# 手動方式によるSD-WANコントローラ証明書の 更新の有効化

| 内容               |  |  |
|------------------|--|--|
| <u>はじめに</u>      |  |  |
| <u>使用可能な方式</u>   |  |  |
| <u>要件</u>        |  |  |
| <u>更新プロセス</u>    |  |  |
| <u>シスコ(推奨)</u>   |  |  |
| <u>手動(PnP)</u>   |  |  |
| <u>一般的な問題</u>    |  |  |
| <u>時間の不一致</u>    |  |  |
| <u>接続を確立できない</u> |  |  |
|                  |  |  |

はじめに

このドキュメントでは、シスコまたは手動でコントローラのSD-WAN証明書を更新する手順について説明します。

### 使用可能な方式

コントローラの証明書許可には4つの異なるオプションがあります。

- Cisco(推奨):半自動化プロセス。Cisco Plug and Play(PnP)ポータルを使用して vManageによって生成されたCSRに署名し、自動的にダウンロードしてインストールしま す。
- ・ Manual:Cisco PnPを介した手動証明書署名。
- Symantec:Symantec/Digicertを介したサードパーティ証明書の手動署名。
- エンタープライズルート証明書:プライベートルート認証局(CA)を介した手動の証明書署名。

このドキュメントでは、Cisco(推奨)および手動方式の手順についてのみ説明します。

### ⚠ 注意:このドキュメントで取り上げる証明書は、vManageのWeb証明書とは関係ありませ ん。

要件

- ・ PC/ラップトップ。
- ・各コントローラ(vManage、vSmart、およびvBond)のvManage GUI用のNetadminアカウント。
- CAサーバへのアクセス。
- Cisco(推奨)またはManualの場合は、PnPポータルの有効なアカウント/パスワード。
- Cisco(推奨)の場合、vManageにインターネットアクセスが必要です。
- すべてのコントローラに有効なNTPサーバが必要であり、すべてのコントローラに正しい日 付と時刻が設定されている必要があります。
- ・ vBondとvSmart間のvManageへの通信。
- ◇ 注:vManageにインストールされた証明書は、コントロールプレーンやデータプレーンに は影響しません。vSmartの証明書の場合、制御接続が影響を受ける可能性があります。コ ントロールプレーンは、OMPグレースフルタイマーにより引き続き動作します。証明書の 変更を実行するには、アクティビティのメンテナンスウィンドウをスケジュールする必要が あります。

# 更新プロセス

次に、大まかな手順を示します。

- 1. vManage GUIで使用しているController Certificate Authorizationオプションを特定します。
- 2. vManage GUIを使用して新しいCSRを生成します。
- 3. 新しい証明書を作成します。
- 4. 証明書をダウンロードします。
- 5. 証明書をインストールする。

### シスコ(推奨)

- 1. vManage > Administration > Settings > Certificate Authority Serverの順に移動します。
  - 正しいオプションが選択されていることを確認します。
  - 証明書の期間を選択します。

| Administration | Settings |
|----------------|----------|
|----------------|----------|

| Controller Certificate Authorization            | Manual                       |                                 |
|-------------------------------------------------|------------------------------|---------------------------------|
| Certificate Signing by: O Cisco (Recommended)   | O Symantec O Manua           | I O Enterprise Root Certificate |
| Sync Root Certificate (Please sync root cert to | all connected devices before | saving Cisco PKI mechanism)     |
| Validity Period                                 |                              |                                 |
| 1 Year 🗢                                        |                              |                                 |
| Certificate Retrieve Interval                   |                              |                                 |
|                                                 |                              |                                 |
|                                                 |                              |                                 |
| Save Cancel                                     |                              |                                 |
|                                                 |                              |                                 |

2. スマートアカウントの認証情報までスクロールして、有効なユーザ/パスワードを入力します。 図に示すように、クレデンシャルはSD-WANオーバーレイが設定されているスマートアカウント にアクセスできる必要があります。

# Administration Settings

| Smart Account Cr   | edentials |
|--------------------|-----------|
| Username           |           |
| egarcial@cisco.com |           |
| Password           |           |
| Save               | Cancel    |

- 3. vManage > Configuration > Certificates > Controllersの順に移動します。
  - コントローラ(vBond、vSmart、またはvManage)の省略記号(...)を選択します。
  - ・ [CSR の作成 (Generate CSR)] を選択します。

|      |                                                    |                                    | WAN Edge List                       | ontrollers TLS              | S Proxy          | Ins                                                            | stall Certificate                                |
|------|----------------------------------------------------|------------------------------------|-------------------------------------|-----------------------------|------------------|----------------------------------------------------------------|--------------------------------------------------|
| ienc | l to vBond                                         |                                    |                                     |                             |                  |                                                                |                                                  |
| Q    | Search                                             |                                    |                                     |                             |                  |                                                                | $\nabla$                                         |
|      |                                                    |                                    |                                     |                             |                  | Total Rows:                                                    | 3 ℃ ±🕸                                           |
| A    |                                                    |                                    |                                     |                             |                  |                                                                |                                                  |
|      | Operation Status                                   | Controller Type                    | Hostname                            | System IP                   | Site ID          | Certificate Serial                                             | Expiratic                                        |
| 2    | Operation Status<br>CSR Generated                  | Controller Type                    | Hostname                            | System IP                   | Site ID          | Certificate Serial                                             | Expiratic                                        |
| Ð    | Operation Status<br>CSR Generated<br>vBond Updated | Controller Type<br>vBond<br>vSmart | Hostname<br><br>vSmart_206_egarcial | System IP<br><br>10.10.10.3 | Site ID<br><br>1 | Certificate Serial No certificate installed 150FB2DD940112BEA5 | Expiratic<br>•••<br>View CSR<br>View Certificate |

4.処理を完了するには、5~20分が必要です。

GUIのvManage > Configuration > Certificates > Controllersで、インストールが正しく行われたことを確認します。

|          |                 |                     |               |                            |       | Ins              | tall Certi | ficate             |
|----------|-----------------|---------------------|---------------|----------------------------|-------|------------------|------------|--------------------|
|          |                 |                     | WAN Edge List | Controllers TLS Proxy      |       |                  |            |                    |
| Sen      | d to vBond      |                     |               |                            |       |                  |            |                    |
| Q        | Search          |                     |               |                            |       |                  |            | $\bigtriangledown$ |
|          |                 |                     |               |                            |       | Total Rows: 3    | 3 2        | ± 🕸                |
| Ð        | Controller Type | Hostname            | System IP     | Expiration Date            | uuid  | Operation Status | Site ID    |                    |
| Ð        | vBond           | vBond_206_egarcial  | 10.10.10.2    | 25 Dec 2024 2:00:42 PM CST | 96f5b | Installed        | 1          | •••                |
| <b>(</b> | vSmart          | vSmart_206_egarcial | 10.10.10.3    | 20 Dec 2024 3:18:21 PM CST | f0269 | vBond Updated    | 1          | •••                |
| ۲        | vManage         | vmanage_206_egar    | 10.10.10.1    | 20 Dec 2024 3:01:02 PM CST | 1f585 | vBond Updated    | 1          | •••                |

1. vManage > Administration > Settings > Certificate Authority Serverの順に移動します。

- 正しいオプションが選択されていることを確認します。
- 2. vManage > Configuration > Certificates > Controllersの順に移動します。
  - コントローラ(vBond、vSmart、またはvManage)の省
     略記号(...)を選択します。
  - [CSR の作成 (Generate CSR)]を選択します。
  - すべてのテキストをコピーして一時ファイルに保存します。

3. PnPポータルにアクセスし、SD-WANオーバーレイを選択し、図に示すように証明書に移動します。

|              | Cisco Software Centra                    | I               | cisco     |              |             |                 | Q          | EG         |
|--------------|------------------------------------------|-----------------|-----------|--------------|-------------|-----------------|------------|------------|
| cisco<br>Plu | Software Central > Plug and Play Connect |                 |           |              | Account and | Virtual A<br>SD | WAN        | port Help  |
| Devic        | es Controller Profiles Network           |                 |           |              |             |                 |            |            |
| +            | - Add Profile / Edit Selected            | Delete Selected | ult 🗈 Sho | w Log C      |             |                 |            |            |
|              | Profile Name                             | Controller Type | Default   | Description  |             | Used By         | Downlo     | bad        |
|              | ×                                        | Any             | ·         |              |             |                 |            |            |
|              | VBOND-LAB-MX                             | VBOND           | ~         | VBOND-LAB-MX |             | 32              | Provisioni | ng File    |
|              |                                          |                 |           |              |             |                 | Showin     | a 1 Record |

- 4. [証明書] セクションで、[新しい証明書の生成] をクリックし、すべての情報を入力します。
  - Certificate Signing Requestで、ステップ2で生成されたCSRを入力します。

| Cisco Software Central > Plug and Play Connect                  |                                                                               |                                                                                                    | CISCO SDWAN |      |   | • |
|-----------------------------------------------------------------|-------------------------------------------------------------------------------|----------------------------------------------------------------------------------------------------|-------------|------|---|---|
| Plug and Play Conn                                              |                                                                               | Feedback                                                                                                 | Support     | Help |   |   |
| Devices Controller Profiles Netwo                               | ork Certificates Manage External Virtual Account                              | Event Log   Transactions                                                                                 |             |      |   |   |
| Generate Certificate                                            |                                                                               |                                                                                                    |             |      |   |   |
| STEP 1<br>Identify Certificate                                  | STEP 2 STEP 3<br>Review & Submit Results                                      |                                                                                                    |             |      |   |   |
| Identify Certificate<br>Enter Certificate details and click Nex | to proceed to the next step                                                   |                                                                                                    |             |      |   |   |
| * Certificate Name                                              | VBOND-2022-DEC                                                                |                                                                                                    |             |      |   |   |
| Certificate Signing Request                                     | ggEKAoIBAQCk7hIAfeJB+u4PfLeru5adulhr(<br>XXXXXXXXXXXXXXXXXXXXXXXXXXXXXXXXXXXX | ggEKAolBAQCk7hlAfeJB+u4PfLeru5adulhrGNeLWoNmPfQ47PEpSyJ8Aw466z+5<br>XXXXXXXXXXXXXXXXXXXXXXXXXXXXXXXXXXXX |             |      | G |   |
| <ul> <li>Validity Period</li> </ul>                             | Two Years                                                                     |                                                                                                    |             |      |   | • |
| Туре                                                            | SD-WAN                                                                        |                                                                                                    |             |      |   |   |
| Description                                                     | Max characters not to exceed 255                                              |                                                                                                    |             |      |   |   |

#### 5. SubmitとDoneをクリックします。

| Plug and Play Con                 | Feedback Support Help         |                             |                        |             |                  |
|-----------------------------------|-------------------------------|-----------------------------|------------------------|-------------|------------------|
| Devices   Controller Profiles   N | letwork Certificates Manage E | xternal Virtual Account   E | vent Log   Transaction | ons         |                  |
| Generate Certificate              |                               |                             |                        |             |                  |
| step 1 🗸                          | STEP 2                        | STEP 3                      |                        |             |                  |
| Identify Certificate              | Review & Submit               | Results                     |                        |             |                  |
| Review & Submit                   |                               |                             |                        |             |                  |
| Certificate Name                  | Туре                          |                             |                        | Description |                  |
| VBOND-2022-DEC                    | SD-WA                         | N                           |                        | -           |                  |
|                                   |                               |                             |                        |             | Showing 1 Record |
| Cancel Back                       |                               |                             |                        |             | Submit           |

#### Plug and Play Connect

6.数分後、証明書をダウンロードする準備ができました。

- 証明書ファイルのダウンロード
- ・ vManage GUIへのアクセス
- ・ vManage > Certificate > Controllersでinstall certificateを選択します。
- ポップアップウィンドウで証明書を選択します。

◆ 注証明書が表示されない場合、または選択できない場合は、フォーマットオプションでAll filesを選択してください。フォーマットボックスが表示されない場合は、別のWebブラウザを使用してください。

| Name               | Size            | Kind             | Date Added   |  |
|--------------------|-----------------|------------------|--------------|--|
| VBOND-2022-DEC.cer |                 | 2 KB certificate | Today, 14:15 |  |
|                    |                 |                  |              |  |
|                    |                 |                  |              |  |
|                    |                 |                  |              |  |
|                    | _               |                  | -            |  |
| F                  | Format: √ *.per | iles<br>m        |              |  |

# Install Certificate

Certificate Text

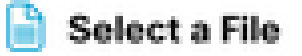

MIIFpzCCA4+gAwIBAgIUTbYIXWBzQ75WyFvDABMcURHTblowDQY JKoZIhvcNAQELBQAwOjEOMAwGA1UECgwFQ2IzY28xEDAOBgNVB AsMB0FsYmlyZW8xFjAUBgNVBAMMDVZpcHRIbGEgU3ViQ0EwHhc NMjIxMjI2MjAwMDQyWhcNMjQxMjI1MjAwMDQyWjCBrTELMAkGA1 UEBhMCVVMxEzARBgNVBAgMCkNhbGImb3JuaWExETAPBgNVBAc MCFNhbiBKb3NIMRwwGgYDVQQKDBNDaXNjbyBTeXN0ZW1zLCBJb mMuMRUwEwYDVQQLDAxTRC1XQU4tNzMxNzMxQTA/BgNVBAMM OHZib25kLTk2ZjViNjViLTQ1MzctNDA5ZC05YTk2LWJiNDZmYjdiYzA yYy0zLnZpcHRIbGEuY29tMIIBIjANBgkqhkiG9w0BAQEFAAOCAQ8A MIIBCgKCAQEApO4SAH3iQfruD3y3q7uWnbilaxjXi1qDZj30OOzxKUs ifAMOOus /uaEkIOxrjuMTrNiv9le0qwLZom4DUhrRxMQzNfh2kuwOVen3RUPshv KF5yX0G3/8TqxxWdlvKuq4LtYvX

/XN3ljoEBOI+LOkzVqqoSFg2vG7VZJHn6PuDOIFvoUG7iZJK01B40y0

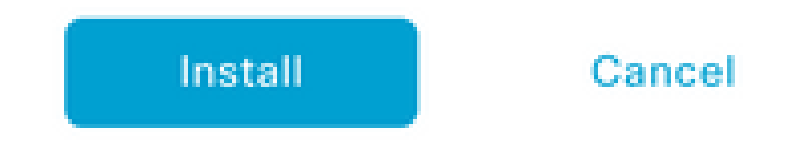

7.証明書がインストールされました。

| In | stall Certificate          |                        |             |                    | Initiated By: egard | ial From: 10. | 82.23 | 7.172    |
|----|----------------------------|------------------------|-------------|--------------------|---------------------|---------------|-------|----------|
| Тс | otal Task: 1   Success : 1 |                        |             |                    |                     |               |       |          |
|    |                            |                        |             |                    |                     |               |       |          |
|    | Q Search                   |                        |             |                    |                     |               |       | $\nabla$ |
|    |                            |                        |             |                    | To                  | tal Rows: 1   | Ø     | ŝ        |
| Œ  | Status                     | Message                | Device Type | Device ID          | System IP           | vManage IP    |       |          |
| Œ  | Success                    | Successfully synced vE | vBond       | 96f5b65b-4537-409d |                     | 10.10.10.1    |       |          |
|    |                            |                        |             |                    |                     |               |       |          |

## 一般的な問題

時間の不一致

シスコのクラウドホスト型コントローラにはNTPサーバが設定されています。

設定変更が原因でNTPが存在しない場合、コントローラの時刻が異なる可能性があり、証明書の インストールやCSRの生成が妨げられる可能性があります。

コントローラの時刻が同じであることを確認します。

接続を確立できない

SD-WANコントローラには、VPN0で設定されたインターフェイスを介して到達できる必要があります。

レイヤ3およびレイヤ4通信があることを確認します。

問題の詳細については、コンソールを使用してコントローラのログを確認できます。

翻訳について

シスコは世界中のユーザにそれぞれの言語でサポート コンテンツを提供するために、機械と人に よる翻訳を組み合わせて、本ドキュメントを翻訳しています。ただし、最高度の機械翻訳であっ ても、専門家による翻訳のような正確性は確保されません。シスコは、これら翻訳の正確性につ いて法的責任を負いません。原典である英語版(リンクからアクセス可能)もあわせて参照する ことを推奨します。